## Section 1: Updating employee location if "Building & Room" is blank

\*\*Please note: This guide is based on the assumption of the user following the direct link to "3.20 Location Update for Faculty/Staff" from the Facilities Data Management page:

Home » Facilities Services » About » Departments » Facilities Data Management; from the "University Personnel Location Updates" dropdown menu, find and select "Confirm/Update Your Employee Location"

Log-into FM Systems/FM:Interact - the page should open on "3.20 Location Update for Faculty/Staff". Confirm whether a Building and Room value is listed in your employee record.

<u>If blank</u>, proceed with the steps in Section 1. <u>If a value exists</u> skip to Section 2, starting on page 4 of this document. (See Steps 1 and 2) <u>If your location is</u> in one of the non-SLU owned properties without a floor plan, skip to Section 3, starting on page 7 of this document.

| 2 <sup>8°</sup> FM:interact 2018.4.25 × +                                   | Frencher R Ballins + Blanc                                   | a france at the financial of a factor bactory at                    |                                                           |
|-----------------------------------------------------------------------------|--------------------------------------------------------------|---------------------------------------------------------------------|-----------------------------------------------------------|
| ← → C ☆ 🔒 slu.fmshosted.com/FMInteract/NewFormView.aspx?dv_k                | ey=390E11BDA7&act_code=Q                                     |                                                                     | ☆ ● 🖬 🛯 🐘 :                                               |
| 👹 mySLU: 📀 👹 mySLU: Tools 🝐 My SLU Google Drive 🍵 FS Staff Directory :      | 🏮 Facilities Services H 🍿 People Finder 🛛 💿 PROD_FM:Interact | S TEST_FM:Interact 8 88 Local_PROD_FM:Int 88 Local_TEST_FM:Interact | e 🕫 FM:Systems - Supp ch #71acfd Color Hex 🔤 RGB to Hex » |
| SAINT LOUIS UNIVERSITY.                                                     |                                                              |                                                                     |                                                           |
| 🔬 🧐 🔧 🕤 🏛 🖽 🤸 🏟                                                             | ÷ √ 1: ø                                                     |                                                                     | FM:Interact Privacy Policy                                |
| Space Management Sites Views Reports Documents Favorite                     | s                                                            |                                                                     |                                                           |
| 3.20 Location Update for Faculty/Staff                                      |                                                              |                                                                     | Save query Show All T                                     |
| Employee ID                                                                 | Last Name                                                    | First Name                                                          | Building & Room                                           |
| Edit 0000xxxxx                                                              | Hudgens                                                      | Andrea                                                              |                                                           |
| 2) If no Building and/or Room values are<br>listed, click the "Edit" button |                                                              |                                                                     | 1) Confirm whether a Building<br>and Room is listed       |
| Items 1 to 1 of 1 Page: 1 of 1 Go Page size: 50 -                           |                                                              |                                                                     |                                                           |
| Please select a record                                                      |                                                              | ^ ·                                                                 |                                                           |

Once the page refreshes, locate and click the "Select" button toward the bottom of the page. (Step 3)

| 3.20 Location Update for Facu                                                                                                    | Ilty/Staff                                                                                                    |                                                                                                    |                                                                                                    | Save query Show All |
|----------------------------------------------------------------------------------------------------|----------------------------------------------------------------------------------------------------|----------------------------------------------------------------------------------------------------|----------------------------------------------------------------------------------------------------|---------------------|
| Employee ID                                                                                                    |                                                                                                    | Last Name                                                                                                    | First Name                                                                                                    | Building & Room     |
| Cedit 0000xxxxx                                                                                                    |                                                                                                    | Hudgens                                                                                                    | Andrea                                                                                                    |                     |
|                                                                                                    |                                                                                                    |                                                                                                    |                                                                                                    |                     |
| Items 1 to 1 of 1 Page: 1                                                                                                    | of 1 Go Page size: 50 •                                                                                                    |                                                                                                    |                                                                                                    |                     |
| My Location Info My Primar                                                                                                    | y Location                                                                                                    |                                                                                                    |                                                                                                    |                     |
| Room Assignment Update                                                                                                    |                                                                                                    |                                                                                                    |                                                                                                    |                     |
| Name                                                                                                    | Hudgens, Andrea                                                                                                    |                                                                                                    |                                                                                                    |                     |
| Employee ID                                                                                                    | 0000                                                                                                    |                                                                                                    |                                                                                                    |                     |
| First Name                                                                                                    | Andrea                                                                                                    |                                                                                                    |                                                                                                    |                     |
| Last Name                                                                                                    | Hudgens                                                                                                    |                                                                                                    |                                                                                                    |                     |
| Please Read: If you are in a cu<br>If your building i<br>To update prefe                                                                                                    | bicle, please select the room where the cubicle<br>s not listed in the dropdown selection when sele<br>red name or phone number please contact SLU           | is located at.<br>cting your room, please <b>'Click Here'.</b><br>Human Resources Deparment.                                                                                                    |                                                                                                    |                     |
| Please review your room assig                                                                                                    | nment (s) below.                                                                                                    |                                                                                                    |                                                                                                    |                     |
| <ul> <li>If you only have one room as:</li> <li>If you have the incorrect room</li> <li>Once the correct room (s) is one of the correct room (s) is one of the correct room (s) and the correct room (s) is one of the correct room (s) and the correct room (s) and the correc</li></ul> | ignment and it is correct, please acknowledge t<br>(s) assigned to you, please click on <u>'Vacate'</u> but<br>r are added, please acknowledge that you have | nat you have verified your room assignment, and please click on ' <u>s</u><br>ton to remove the room(s). To add your room(s), please click on <u>'s</u><br>verified your room assignment, and please click on <u>'save and Co</u> | ave and Continue' (bottom left corner of the screen).<br>elect' to add the correct room.<br>ntinue' (bottom left corner of the screen). |                     |
| * I have verified my room<br>assignment(s)                                                                                                    | Select One 🔹                                                                                                    |                                                                                                    |                                                                                                    |                     |
| Rooms<br>Select                                                                                                    | 3) Click t                                                                                                    | ne "Select" button                                                                                                    |                                                                                                    |                     |
| * Required Field                                                                                                    |                                                                                                    |                                                                                                    |                                                                                                    |                     |

A pop-up window will open. Use the drop-down menus to select your location. (Steps 4, 5 and 6) Note: Locations will be filtered based on Sites > Buildings > Floors > Spaces order.

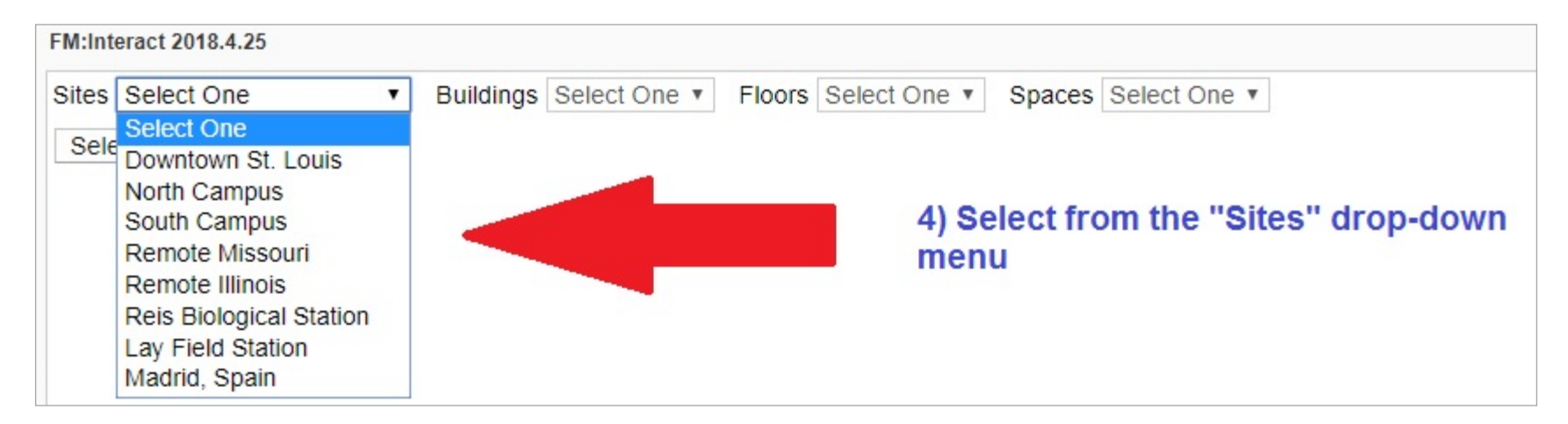

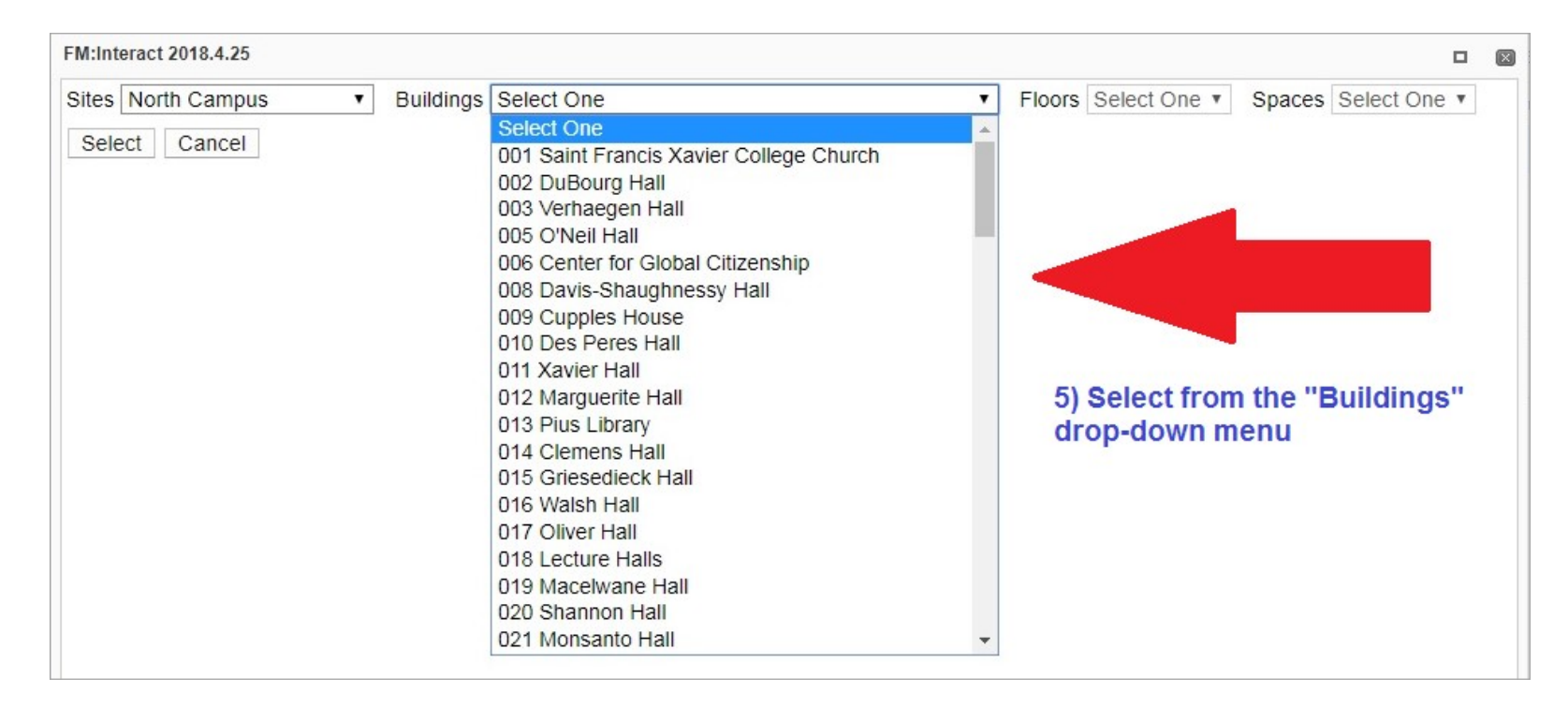

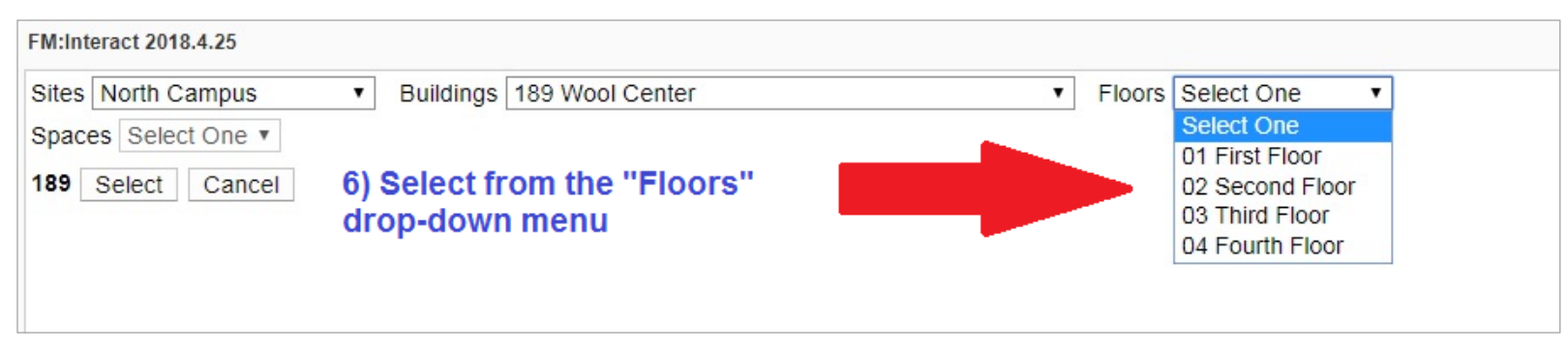

Once a floor has been selected, the window will refresh displaying a floor plan. Find the room number for your location and 'select'. (Steps 7 and 8)

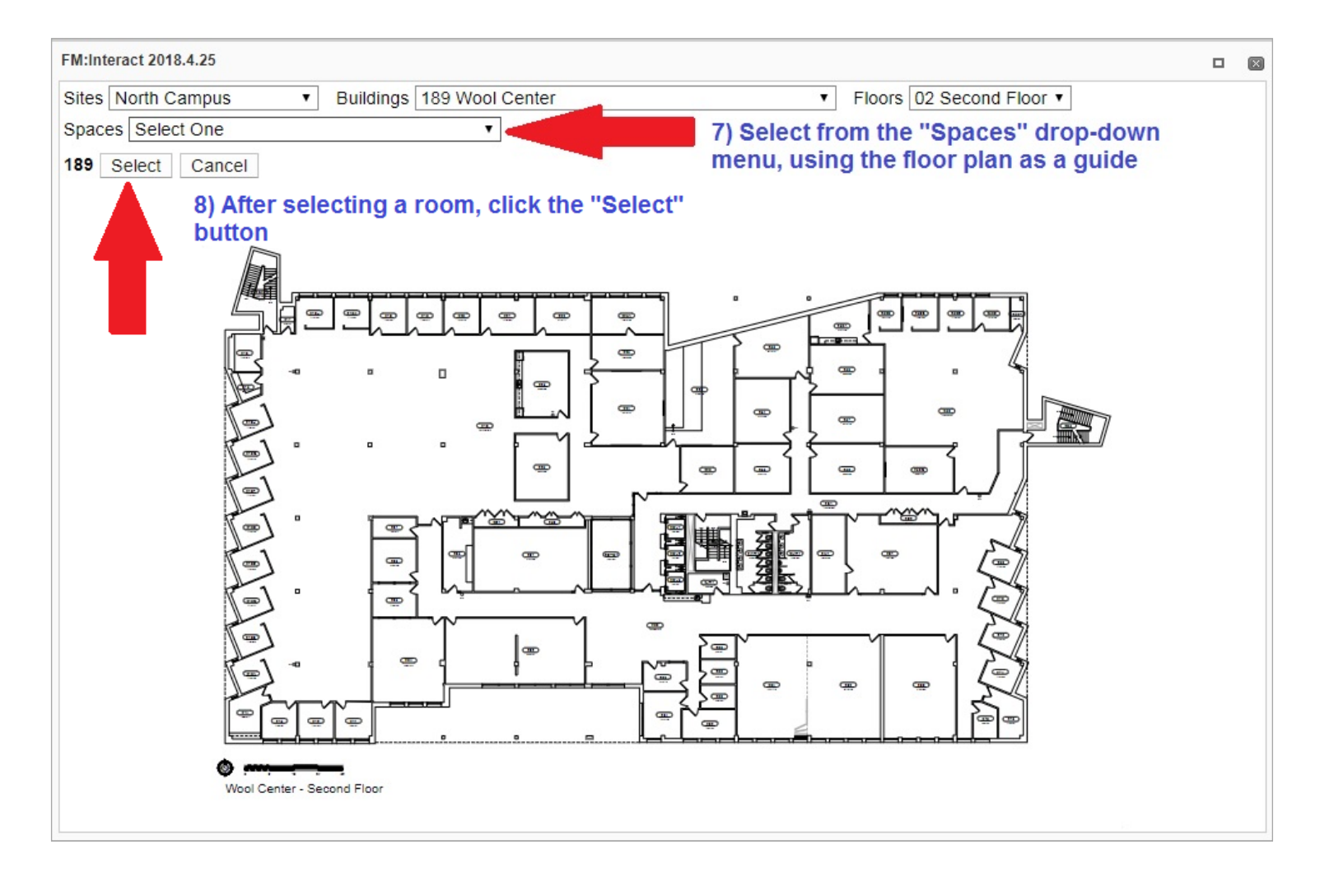

The page will refresh again with the selected location, toward the bottom of the page. Verify your location update and save changes. (Steps 9, 10 and 11)

![](_page_1_Figure_7.jpeg)

Updated: 07/02/2020

A new window will open on the "My Primary Location" tab. Follow the instructions on the page. Save changes. (Steps 12 and 13)

| FM:Interact 2018.4.25                                                                                                    |             |                              |           |                |
|----------------------------------------------------------------------------------------------------|-------------|------------------------------|-----------|----------------|
| My Location Info My Primary Location                                                                                                    |             |                              |           |                |
| <ul> <li>Please Verify or Update your Primary Room.</li> <li>1- If you only have one room assigned to you, then click on 'Save Changes'.</li> <li>2- If you have multiple rooms assigned to you, then click on a room record under the 'Building Code and Room Number' column.</li> <li>3- If your primary room already has a check mark, then click on 'Close', and click on 'Save Changes'</li> <li>4- If your primary room is missing the check mark, then click on 'Save Changes'.</li> <li>5- Place a check mark in the primary room field and click on 'Save Changes'.</li> <li>6- Click on 'Save Changes' again.</li> </ul> |             | 12) Follow the instructions. |           |                |
| Primary Room Building Code and Room Number                                                                                                    | Employee ID | First Name                   | Last Name | Display Name   |
| Edit 🕢 189 210                                                                                                    | 0000xxxxx   | Andrea                       | Hudgens   | Andrea Hudgens |
| *Required Field<br>13) Click the "Save Changes" button to<br>finalize and save updates                                                                                                    |             |                              |           |                |
| Save Changes Cancel                                                                                                    |             |                              |           |                |

The window will close and the page will refresh back to the original "3.20 Location Update for Faculty/Staff" view. The page should have the following message: "Record saved successfully." If this message displays, your updates have been completed and you can log-out/close the browser window. (Step 14)

| 3.20 Location Update for Faculty/Staff                                                     | Save query Show All |            |                 |
|--------------------------------------------------------------------------------------------|---------------------|------------|-----------------|
| Employee ID                                                                                | Last Name           | First Name | Building & Room |
| Edit 0000xxxxx                                                                             | Hudgens             | Andrea     | 189 210         |
|                                                                                            |                     |            |                 |
| Items 1 to 1 of 1 Page: 1 of 1 Go Page size: 50 •                                          |                     |            |                 |
| Record saved successfully. 14) Once this message has displayed updates have been completed |                     |            |                 |
|                                                                                            |                     |            |                 |

Updated: 07/02/2020

## Section 2: Updating incorrect and/or existing employee "Building & Room" location

\*\*Please note: This guide is based on the assumption of the user following the direct link to "3.20 Location Update for Faculty/Staff" from the Facilities Data Management page:

Home » Facilities Services » About » Departments » Facilities Data Management; from the "<u>University Personnel Location Updates</u>" dropdown menu, find and select "<u>Confirm/Update Your Employee Location</u>"

Log-into FM Systems/FM:Interact - the page should open on "3.20 Location Update for Faculty/Staff". Confirm whether a Building and Room value is listed in your employee record.

If a value exists and/or is incorrect, proceed with steps in Section 2. If blank, return to and follow the steps in Section 1, starting on page 1 of this document. (See Steps 1 and 2) If your location is in one of the non-SLU owned properties without a floor plan, skip to Section 3, starting on page 7 of this document.

| 3 <sup>8°</sup> FM:Interact 2018.4.25 × +                                                                                                    | a a Freezeritte a Bastelia a Barta                                             | arten a 📲 Dar Andreiter, R 📲 Serterie         | antes a 🛊 tertearrings: a             |                                                      |
|----------------------------------------------------------------------------------------------------|--------------------------------------------------------------------------------|-----------------------------------------------|---------------------------------------|------------------------------------------------------|
| ← → C ☆ 🔒 slu.fmshosted.com/FMInteract/NewFormView.asp                                                                                                    | ox?dv_key=390E11BDA7&act_code=Q                                                |                                               |                                       | ☆ 🗣 🖬 🖬 🧶 :                                          |
| 👹 mySLU: 🥱 👹 mySLU: Tools 💧 My SLU Google Drive 🎁 FS Staff Dire                                                                                                    | actory : 🏮 Facilities Services H 🏮 People Finder 💿 PROD_FM:Interact            | S TEST_FM:Interact 8 🚏 Local_PROD_FM:Int 🚏 Lo | ocal_TEST_FM:Inte 🚏 FM:Systems - Supp | ch #71acfd Color Hex BGB to Hex >>                   |
| SAINT LOUIS WIVERSITY.                                                                                                    |                                                                                |                                               |                                       |                                                      |
| 🏕 🐱 🖽 🏛 🏕 🏈                                                                                                    | 渔 👷 🕶 沿 🏘                                                                      |                                               |                                       | FM:Interact Privacy Policy                           |
| Space Management Sites Views Reports Documents F                                                                                                    | avorites                                                                       |                                               |                                       |                                                      |
| 3.20 Location Update for Faculty/Staff                                                                                                    |                                                                                |                                               | Save query Show All                   | · · · · Q                                            |
| Employee ID                                                                                                    | Last Name                                                                      | First Name                                    | Building & Room                       |                                                      |
| Edit 0000xxxxx                                                                                                    | Hudgens                                                                        | Andrea                                        | 210 2C1                               |                                                      |
| 2a) If the Building & Room value listed is button and skip to Steps 10-14 (starting of -OR-<br>2b) If the Building & Room value listed is "Edit" button and continue to Step 3 | <u>correct,</u> click the "Edit"<br>in page 5)<br><u>incorrect</u> , click the |                                               | 1) Co<br>and R                        | nfirm whether the Building<br>toom listed is correct |
| Items 1 to 1 of 1 Page: 1 of 1 Go Page size: 50 •                                                                                                    |                                                                                |                                               |                                       |                                                      |
| Please select a record                                                                                                    |                                                                                |                                               |                                       |                                                      |

Once the page refreshes, locate and click the "Select" button toward the bottom of the page to add the correct location. (Step 3)

| 3.20 Location Update for Faculty/Staff                                                                                                    |                                                                                                    |                                                                                                    | Save query Show All |
|----------------------------------------------------------------------------------------------------|----------------------------------------------------------------------------------------------------|----------------------------------------------------------------------------------------------------|---------------------|
| Employee ID                                                                                                    | Last Name                                                                                                    | First Name                                                                                                    | Building & Room     |
| Edit 0000xxxxx                                                                                                    | Hudgens                                                                                                    | Andrea                                                                                                    | 189 2C1             |
|                                                                                                    |                                                                                                    |                                                                                                    |                     |
|                                                                                                    |                                                                                                    |                                                                                                    |                     |
| Items 1 to 1 of 1 Page: 1 of 1 Go Page size: 50 -                                                                                                    |                                                                                                    |                                                                                                    |                     |
|                                                                                                    |                                                                                                    |                                                                                                    |                     |
| Room Assignment Update                                                                                                    |                                                                                                    |                                                                                                    |                     |
| Name i Hudgens, Andrea                                                                                                    |                                                                                                    |                                                                                                    |                     |
| Employee ID 0000                                                                                                    |                                                                                                    |                                                                                                    |                     |
| First Name Andrea                                                                                                    |                                                                                                    |                                                                                                    |                     |
| Last Name Hudgens                                                                                                    |                                                                                                    |                                                                                                    |                     |
| Please Read: If you are in a cubicle, please select the room where<br>If your building is not listed in the dropdown selectio<br>To update preferred name or phone number please                                                            | the cubicle is located at.<br>n when selecting your room, please 'Click Here',<br>contact SLU Human Resources Deparment.                                                             |                                                                                                    |                     |
| Please review your room assignment (s) below.                                                                                                    |                                                                                                    |                                                                                                    |                     |
| <ul> <li>If you only have one room assignment and it is correct, please ac</li> <li>If you have the incorrect room(s) assigned to you, please click on</li> <li>Once the correct room (s) is or are added, please acknowledge th</li> </ul> | knowledge that you have verified your room assignment, an<br>"Vacate" button to remove the room(s). To add your room(s<br>at you have verified your room assignment, and please clic | d please click on <u>'Save and Continue'</u> (bottom left corner of the scree<br>), please click on <u>'Select'</u> to add the correct room.<br>k on <u>'Save and Continue'</u> (bottom left corner of the screen). | en).                |
| *I have verified my room Select One     signment(s)                                                                                                    |                                                                                                    |                                                                                                    |                     |
| Rooms 3) Click the "Select" bu                                                                                                    | tton                                                                                                    |                                                                                                    |                     |
| Room # Room Name Floor Building Area                                                                                                    | A Vacate *Not                                                                                                    | e. The incorrect location will be                                                                                                    |                     |
| 2C1 Corridor - Public Second Floor Wool Center 1,47                                                                                                    | 8.08 Vacate                                                                                                    | oved in following steps                                                                                                    |                     |
| * Required Field                                                                                                    |                                                                                                    | - · ·                                                                                                    |                     |

A pop-up window will open. Use the drop-down menus to select your correct location. (Steps 4, 5 and 6) Note: Locations will be filtered based on Sites > Buildings > Floors > Spaces order.

![](_page_3_Picture_11.jpeg)

![](_page_4_Figure_2.jpeg)

![](_page_4_Figure_3.jpeg)

Once a floor has been selected, the window will refresh displaying a floor plan. Find the room number for your location and 'select'. (Steps 7 and 8)

![](_page_4_Figure_5.jpeg)

The page will refresh again with the newly added location and any old/incorrect location(s), toward the bottom of the page. Verify your location update, remove old/incorrect location(s), and save changes. (Steps 9, 10 and 11)

![](_page_4_Figure_7.jpeg)

Updated: 07/02/2020

A new window will open on the "My Primary Location" tab, displaying the newly updated employee location. Follow the instructions on the page. Save changes. (Steps 12 and 13)

| FM:Interact 2018.4.25                                                                                                    |             |                              |           |                |
|----------------------------------------------------------------------------------------------------|-------------|------------------------------|-----------|----------------|
| My Location Info My Primary Location                                                                                                    |             |                              |           |                |
| <ul> <li>Please Verify or Update your Primary Room.</li> <li>1- If you only have one room assigned to you, then click on 'Save Changes'.</li> <li>2- If you have multiple rooms assigned to you, then click on a room record under the 'Building Code and Room Number' column.</li> <li>3- If your primary room already has a check mark, then click on 'Close', and click on 'Save Changes'</li> <li>4- If your primary room is missing the check mark, then click on the 'Edit' button.</li> <li>5- Place a check mark in the primary room field and click on 'Save Changes'.</li> <li>6- Click on 'Save Changes' again.</li> </ul> |             | 12) Follow the instructions. |           |                |
| Primary Room Building Code and Room Number                                                                                                    | Employee ID | First Name                   | Last Name | Display Name   |
| Edit @ 189 210                                                                                                    | 0000xxxxx   | Andrea                       | Hudgens   | Andrea Hudgens |
| *Required Field<br>13) Click the "Save Changes" button to<br>finalize and save updates                                                                                                    |             |                              |           |                |
| Save Changes Cancel                                                                                                    |             |                              |           |                |

The window will close and the page will refresh back to the original "3.20 Location Update for Faculty/Staff" view. The page should have the following message: "Record saved successfully." If this message displays, your updates have been completed and you can log-out/close the browser window. (Step 14)

| 3.20 Location Update for Faculty/Staff                                                     | Save query Show All |            |                 |
|--------------------------------------------------------------------------------------------|---------------------|------------|-----------------|
| Employee ID                                                                                | Last Name           | First Name | Building & Room |
| ✓ Edit 0000xxxxx                                                                           | Hudgens             | Andrea     | 189 210         |
|                                                                                            |                     |            |                 |
| Items 1 to 1 of 1 Page: 1 of 1 Go Page si                                                  | ze: 50 •            |            |                 |
| Record saved successfully. 14) Once this message has displayed updates have been completed |                     |            |                 |
|                                                                                            |                     |            |                 |

Updated: 07/02/2020

## Section 3: Updating employee location if located in property without a floor plan

\*\*Please note: This guide is based on the assumption of the user following the direct link to "3.20 Location Update for Faculty/Staff" from the Facilities Data Management page:

Home » Facilities Services » About » Departments » Facilities Data Management; from the "<u>University Personnel Location Updates</u>" dropdown menu, find and select "<u>Confirm/Update Your Employee Location</u>"

Log-into FM Systems/FM:Interact - the page should open on "3.20 Location Update for Faculty/Staff". Confirm whether a Building and Room value is listed in your employee record.

If your location is in one of the non-SLU owned properties without a floorplan, proceed with steps in Section 3. If blank, return to and follow the steps in Section 1, starting on page 1 of this document. (See Steps 1 and 2) If a value exists and/or you need to remove an incorrect location return to and follow the steps in Section 2, starting on page 4 of this document.

| 8 <sup>80</sup> FM:Interact 2018.4.25 × +                                   | / means that is a set of the              | · · · · · · · · · · ·                     | Anna fati a B fatta fat fat a            | Contractingent at . B. |                                     |                            |
|-----------------------------------------------------------------------------|-------------------------------------------|-------------------------------------------|------------------------------------------|------------------------|-------------------------------------|----------------------------|
| ← → C 合 🔒 slu.fmshosted.com/FMInteract/NewFormView.aspx?dv_key              | ey=390E11BDA7&act_code=Q                  |                                           |                                          |                        | ☆ ● 🖡                               | 3 G 🛞 :                    |
| 😻 mySLU: 🤡 🦉 mySLU: Tools 🝐 My SLU Google Drive 🎁 FS Staff Directory :      | 🏮 Facilities Services H 🏮 People Finder 🌘 | PROD_FM:Interact     S TEST_FM:Interact 8 | 👷 Local_PROD_FM:Int 👷 Local_TEST_FM:Inte | FM:Systems - Supp ch   | 1 #71acfd Color Hex 0005 RGB to H   | lex »                      |
| SAINT LOUIS WIVERSITY.                                                      |                                           |                                           |                                          |                        |                                     |                            |
| 合 ★ 🗠 🖽 🏛 🎓 🏕 🅱                                                             | 👷 🖋 🏭 🏘                                   |                                           |                                          |                        | 1.0                                 | FM:Interact Privacy Policy |
| Space Management Sites Views Reports Documents Favorites                    | 3                                         |                                           |                                          |                        |                                     |                            |
| 3.20 Location Update for Faculty/Staff                                      |                                           |                                           |                                          | Save query Show All    | • <b>•</b>                          | ٩                          |
| Employee ID                                                                 | Last Name                                 | First Name                                |                                          | Building & Room        |                                     |                            |
| Edit 0000xxxxx                                                              | Hudgens                                   | Andrea                                    |                                          |                        |                                     |                            |
| 2) If no Building and/or Room values are<br>listed, click the "Edit" button |                                           |                                           |                                          | 1) Confir<br>and Roo   | m whether a Building<br>m is listed |                            |
| Items 1 to 1 of 1 Page: 1 of 1 Go Page size: 50 -                           |                                           |                                           |                                          |                        | М                                   |                            |
| Please select a record                                                      |                                           |                                           |                                          |                        |                                     |                            |

## Once the page refreshes, locate and click the "Select" button toward the bottom of the page. (Step 3)

| 3.20 Location Update for Fact                                                                                                    | ulty/Staff                                                                                                    |                                                                                                    |                                                                                                    | Save query Show All |
|----------------------------------------------------------------------------------------------------|----------------------------------------------------------------------------------------------------|----------------------------------------------------------------------------------------------------|----------------------------------------------------------------------------------------------------|---------------------|
| Employee ID                                                                                                    |                                                                                                    | Last Name                                                                                                    | First Name                                                                                                    | Building & Room     |
| ✓ Edit 0000xxxxx                                                                                                    |                                                                                                    | Hudgens                                                                                                    | Andrea                                                                                                    |                     |
|                                                                                                    |                                                                                                    |                                                                                                    |                                                                                                    |                     |
|                                                                                                    |                                                                                                    |                                                                                                    |                                                                                                    |                     |
| Items 1 to 1 of 1 Page: 1                                                                                                    | of 1 Go Page size: 50 🔻                                                                                                    |                                                                                                    |                                                                                                    |                     |
| My Location Info My Prima                                                                                                    | ry Location                                                                                                    |                                                                                                    |                                                                                                    |                     |
| Room Assignment Update                                                                                                    |                                                                                                    |                                                                                                    |                                                                                                    |                     |
| Name                                                                                                    | Hudgens, Andrea                                                                                                    |                                                                                                    |                                                                                                    |                     |
| Employee ID                                                                                                    | 0000                                                                                                    |                                                                                                    |                                                                                                    |                     |
| First Name                                                                                                    | Andrea                                                                                                    |                                                                                                    |                                                                                                    |                     |
| Last Name                                                                                                    | Hudgens                                                                                                    |                                                                                                    |                                                                                                    |                     |
| Please Read: If you are in a cu<br>If your building<br>To update prefe                                                             | ubicle, please select the room where the cubic<br>is not listed in the dropdown selection when se<br>rrred name or phone number please contact SI          | e is located at.<br>lecting your room, please <b>'Click Here'.</b><br>.U Human Resources Deparment.                                                                     |                                                                                                    |                     |
| Please review your room assig                                                                                                    | nment (s) below.                                                                                                    |                                                                                                    |                                                                                                    |                     |
| <ul> <li>If you only have one room as:</li> <li>If you have the incorrect room</li> <li>Once the correct room (s) is of</li> </ul> | signment and it is correct, please acknowledge<br>n(s) assigned to you, please click on <u>'Vacate'</u> b<br>or are added, please acknowledge that you hav | that you have verified your room assignment, and ple<br>utton to remove the room(s). To add your room(s), plea<br>re verified your room assignment, and please click on | ase click on <u>'Save and Continue'</u> (bottom left corner of the sc<br>ase click on <u>'Select'</u> to add the correct room.<br><u>Save and Continue'</u> (bottom left corner of the screen). | reen).              |
| *I have verified my room<br>assignment(s)                                                                                          | Select One •                                                                                                    |                                                                                                    |                                                                                                    |                     |
| Rooms<br>Select                                                                                                    | 3) Click                                                                                                    | the "Select" button                                                                                                    |                                                                                                    |                     |

![](_page_6_Picture_9.jpeg)

A pop-up window will open. Use the drop-down menus to select your location. (Steps 4, 5 and 6) Note: Locations will be filtered based on Sites > Buildings > Floors > Spaces order.

![](_page_6_Picture_11.jpeg)

Updated: 07/02/2020

| FM:Interact 2019.3.89   |           |                                                            |                     | × |
|-------------------------|-----------|------------------------------------------------------------|---------------------|---|
| Sites Remote Missouri 🗸 | Buildings | Select One 🗸                                               | Floors Select One 🗸 |   |
| Spaces Select One V     |           | Select One                                                 |                     |   |
|                         |           | 324 Des Peres Medical Arts Pavilion I                      |                     |   |
| Select Cancel           |           | 326 Des Peres Medical Arts Pavilion II                     |                     |   |
|                         |           | 808 Atrium Medical                                         |                     |   |
|                         |           | 810 George Gantner Building                                |                     |   |
|                         |           | 812 4220 Duncan Ave                                        |                     |   |
|                         | •         | 813 St. Louis City Medical Examiner's Office               |                     |   |
|                         |           | 814 Buzz Westfall Justice Center                           |                     |   |
|                         |           | 907 SSM Health St. Mary's Hospital - 6400 Medical Building |                     |   |
|                         |           | 908 SSM Health St. Mary's Hospital - St. Louis             |                     |   |
| 5) Select from the      |           | 909 SSM Health St. Mary's Hospital - 1031 Building         |                     |   |
| "Buildings" drop-down   |           | 910 SSM Health St. Mary's Hospital - 1035 Building         |                     |   |
| menu                    |           | 911 President's House                                      |                     |   |
| menu                    |           | 912 SSM Health St. Mary's Hospital - 1027 Building         |                     |   |
|                         |           | 954 St. Luke's Medical Building South                      |                     |   |
|                         |           | 955 University Tower                                       |                     |   |
|                         |           | 957 Victor Roberts Building                                |                     |   |
|                         |           |                                                            |                     |   |
|                         |           |                                                            |                     |   |
|                         |           |                                                            |                     |   |
|                         |           |                                                            |                     |   |

![](_page_7_Figure_3.jpeg)

Once 'XX Admin Ref. Only' has been selected, a window may appear with a message stating "You do not have access to this drawing!" To continue click "OK". (Step 7)

| slu.fmshosted.com says<br>You do not have access to this drawing!                                                                                                    | ОК                                                                                       |
|----------------------------------------------------------------------------------------------------|------------------------------------------------------------------------------------------|
|                                                                                                    |                                                                                          |
| Favorites 7) If a message appears saving you o                                                                                                    | do not have access click "OK"                                                            |
| Sites       Remote Missouri <ul> <li>Buildings</li> <li>908 SSM Health St. Mary's Hospital -</li> </ul> Floors       XX Admin Ref. Only       Spaces       Select One            908       Select       Cancel                                                                           | St. Louis                                                                                |
| FM:Interact 2019.3.89                                                                                                    |                                                                                          |
| Sites       Remote Missouri <ul> <li>Buildings</li> <li>908 SSM Health St. Mary's Hospital -</li> <li>Floors</li> <li>XX Admin Ref. Only          <ul> <li>Spaces</li> <li>Select One</li> <li>Select One</li> <li>Oo0 Admin Ref. Only - ADMIN ONLY</li> </ul>      Select One</li></ul> | 8) From the "Spaces" drop-<br>down menu select<br>'000 Admin Ref. Only -<br>ADMIN ONLY'* |
| 9) After selecting '000 Admin Ref. Only -<br>ADMIN ONLY', click the "Select" button                                                                                                    | *Please note: This is the only<br>option available for locations<br>without floor plans  |

Note: There will not be a floor plan displayed after selecting '000 Admin Ref. Only - ADMIN ONLY' (Step 8), and the area on the page below the drop-down menus will appear blank. Click "Select" (Step 9) to continue.

The page will refresh again with the selected location, toward the bottom of the page. Verify your location update and save changes. (Steps 10, 11 and 12)

![](_page_7_Figure_8.jpeg)

Updated: 07/02/2020

A new window will open on the "My Primary Location" tab. Follow the instructions on the page. Save changes. (Steps 13 and 14)

| Please Verify or Update your Primary Room.  1 - If you only have one room assigned to you, then click on 'Save Changes'. 2 - If you have multiple rooms assigned to you, then click on a room record under the 'Building Code and Room Number' column. 3 - If your primary room already has a check mark, then click on 'Close', and click on 'Save Changes' 4 - If your primary room is missing the check mark, then click on the 'Edit' button. 5 - Place a check mark in the primary room field and click on 'Save Changes'. 6 - Click on 'Save Changes' again.  Employee Room Update |                                                                                                    |                                                                                                    |                                                                                                    |  |  |  |
|----------------------------------------------------------------------------------------------------|----------------------------------------------------------------------------------------------------|----------------------------------------------------------------------------------------------------|----------------------------------------------------------------------------------------------------|--|--|--|
| Employee ID                                                                                                    | First Name                                                                                                    | Last Name                                                                                                    | Display Name                                                                                                    |  |  |  |
| 0000 XXXXX                                                                                                    | Andrea                                                                                                    | Hudgens                                                                                                    | Andrea Hudgens                                                                                                    |  |  |  |
| *Required Field<br>14) Click the "Save Changes" button to finalize and<br>save updates<br>Save Changes Cancel                                                                                                    |                                                                                                    |                                                                                                    |                                                                                                    |  |  |  |
|                                                                                                    | 13) Follow the second second s | 13) Follow the instructions         Employee ID       First Name         0000 XXXXX       Andrea         ize and       Image: Complexity of the image: Complexity of the image: Complexit | 13) Follow the instructions         Employee ID       First Name       Last Name         0000 xxxxx       Andrea       Hudgens |  |  |  |

The window will close and the page will refresh back to the original "3.20 Location Update for Faculty/Staff" view. The page should have the following message: "Record saved successfully." If this message displays, your updates have been completed and you can log-out/close the browser window. (Step 15)

| Space Management > 3.20 Location Update for Faculty/Stat | ff                                                              |            |                     |  |  |
|----------------------------------------------------------|-----------------------------------------------------------------|------------|---------------------|--|--|
|                                                          |                                                                 |            | Save query Show All |  |  |
| Employee ID                                              | Last Name                                                       | First Name | Building & Room     |  |  |
| Edit 0000 XXXXX                                          | Hudgens                                                         | Andrea     | 908 000             |  |  |
|                                                          |                                                                 |            |                     |  |  |
| Items 1 to 1 of 1 Page: 1 of 1 Go Page size: 50 💌        |                                                                 |            |                     |  |  |
| Record saved successfully.                               | 15) Once this message has displayed updates have been completed |            |                     |  |  |

Note: To remove any incorrect location(s) return to Section 2 (reference Step 9) for guidance.

Updated: 07/02/2020